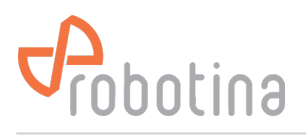

# **BM-GW WEB UI**

- Demo: BTMS BM-GW WEB UI demo
- User: demo
- Pass: demo

## Log-in

#### ×

1st time log in:

- Connect Ethernet 2 port to facility LAN
- Connect PC to Ethernet 1 port (standard Ethernet cable between PC and BM-GW Ethernet 1 port)
- For PC Ethernet connection set fixed IP 192.168.10.200.
- Use the Internet browser to go to https://192.168.10.1
- Log in as:
  - $\circ\,$  user: admin
  - password: bmgw!admin
- Check the WAN IP address on the Data center Settings page and set it if necessary

#### ×

• Connect the PC to the facility LAN and go to the https://IP address of the WAN port

## **General description**

#### ×

| 1 | Pages tabs                 |
|---|----------------------------|
| 2 | Data center tree structure |
| 3 | Page data                  |

## **Data center**

#### **Real-time data**

#### ×

| 1 | Tabular display of data for the Data Center        |
|---|----------------------------------------------------|
| 2 | Select a parameter for the graphic display         |
| 3 | Graphic bar-graph data display for the data center |

## Discharge data

#### ×

| 1 | Discharge events table               |
|---|--------------------------------------|
| 2 | String time-plot for discharge event |
| 3 | Cell time-plot for discharge event   |

#### String time-plot for discharge event

#### ×

#### Cell time-plot for discharge event

| × |                |
|---|----------------|
| 1 | Cell selection |
|   |                |

### Alarm

#### ×

| 1 | Alarms sub-page selection |
|---|---------------------------|
| 2 | Alarms table              |

#### E-mails

×

#### SMS

×

#### Settings

Network settings, NTP settings

×

#### Time settings, Users

×

#### SNMP settings, SMS notifications, Project settings, Data export

×

## UPS

**Real-time data** 

×

### **History data**

×

#### Discharge data

×

#### String time-plot

×

#### Cell time-plot

×

#### Alarm

×

## String

#### **Real-time data**

String

×

#### start

#### Cells

×

## History data

String

×

#### Cells

×

## Discharge data

×

#### String time-plot

×

#### Cell time-plot

×

### Alarm

×

## Settings

×

Enable for which alarm SMS / e-mail will be sent.